In nur wenigen Schritten können Sie Ihre Zahlungsverkehrskonten anderer Banken in Ihr Internetbanking meineBTV einbinden. Konten der BTV Deutschland und der BTV Schweiz können ebenfalls eingebunden werden. Damit haben Sie Ihre Finanzen noch besser im Überblick.

#### So binden Sie Konten der BTV Deutschland in meineBTV ein

Mit den folgenden Schritten initialisieren Sie die Anbindung Ihrer Fremdbankkonten in Ihrem Internetbanking meineBTV:

- 1. Steigen Sie in Ihr Internetbanking meineBTV ein
- 2. Klicken Sie auf Einstellungen. (Schaltfläche mit dem Zahnrad-Symbol)
- 3. Wählen Sie den Reiter BTV Schweiz, BTV Deutschland und Fremdbanken aus.

| Einstellungen |                                                                                                    |          |             |                                              |                                |  |  |
|---------------|----------------------------------------------------------------------------------------------------|----------|-------------|----------------------------------------------|--------------------------------|--|--|
|               | Profil                                                                                                    | Postfach | Wertpapiere | BTV Schweiz, BTV Deutschland und Fremdbanken |                                |  |  |
| Verbir        | Verbindungen zur BTV Schweiz, BTV Deutschland und Fremdbanken                                                                                                    |          |             |                                              |                                |  |  |
| 0             | Die Nutzungsbedingungen für die Einbindung von Fremdbankkonten in meineBTV finden Sie in unter <u>hier</u> . Jegliche Einbindung von Fremdbankkonten erfolgt gemaß den Bestimmungen dieser<br>Nutzungsbedingungen und erfolgt eine Nutzung des Multibanking ausschließlich auf dieser Grundlage. |          |             |                                              |                                |  |  |
|               | 🚯 In diesem Bereich können Sie Fremdbanken hinzufügen. Geben Sie Ihre Verfügerdaten von Ihrer Fremdbank ein. Danach sehen Sie diese Produkte in den Finanzen.                                                                                                    |          |             |                                              |                                |  |  |
|               |                                                                                                    |          |             |                                              | Neue Bankverbindung hinzufügen |  |  |

4. Klicken Sie auf **Neue Bankverbindung** hinzufügen. Es erscheint eine Maske zur Auswahl Ihrer Bankverbindung.

|                                  | Dersicht Finanzen              | Autuage                            | wentpapiere                                               | езнор гознасн                                                                                            |                                                       |                                 |
|----------------------------------|--------------------------------|------------------------------------|-----------------------------------------------------------|----------------------------------------------------------------------------------------------------|-------------------------------------------------------|---------------------------------|
| Einstellungen                    |                                |                                    |                                                           |                                                                                                    |                                                       |                                 |
|                                  | Profil                         | Postfach                           | Wertpapiere                                               | BTV Schweiz, BTV Deutschland und Fren                                                                    | ndbanken                                              |                                 |
| Verbin                           | ndungen zur BTV Schweiz, B     | TV Deutschland und                 | Fremdbanken                                               |                                                                                                    |                                                       |                                 |
| 0                                | Die Nutzungsbedingungen        | für die Einbindung von F<br>Nutzun | remdbankkonten in meineBT<br>gsbedingungen und erfolgt ei | V finden Sie in unter <u>hier</u> . Jegliche Einbindung<br>ine Nutzung des Multibanking ausschließlich a | g von Fremdbankkonten erfolgt<br>uf dieser Grundlage. | t gemäß den Bestimmungen dieser |
|                                  | 👔 In diesem Ber                | eich können Sie Fremdb             | anken hinzufügen. Geben Sie                               | e Ihre Verfügerdaten von Ihrer Fremdbank ein.                                                            | Danach sehen Sie diese Prod                           | dukte in den Finanzen.          |
| V Neue Bankverbindung hinzufügen |                                |                                    |                                                           |                                                                                                    |                                                       |                                 |
|                                  | Neue Bankverbindung hinzufügen |                                    |                                                           |                                                                                                    |                                                       | ×                               |
|                                  | Institut auswählen 🚯           | Bitte geben Sie den N              | amen der Organisation an                                  |                                                                                                    |                                                       |                                 |
|                                  |                                |                                    |                                                           |                                                                                                    |                                                       | Abbrechen Speichern             |
|                                  |                                |                                    |                                                           |                                                                                                    |                                                       | Neue Bankverbindung hinzufügen  |

Bank für Tirol und Vorarlberg Aktiengesellschaft; Rechtsform: Aktiengesellschaft; Sitz in Innsbruck; registriert beim Landes- als Handelsgericht Innsbruck unter FN 32942 w

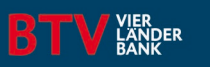

5. Wählen Sie in der Auswahlmaske die betreffende Bankverbindung aus. Am schnellsten gelangen Sie dorthin durch Eingabe der Bankleitzahl.

| Einstellungen                                                 |                                                                                                    |                       |                              |                                        |                     |  |  |  |
|---------------------------------------------------------------|----------------------------------------------------------------------------------------------------|-----------------------|------------------------------|----------------------------------------|---------------------|--|--|--|
|                                                               | Profil                                                                                                    | Postfach              | Wertpapiere                  | BTV Schweiz, BTV Deutschland und Fremd | banken              |  |  |  |
| Verbindungen zur BTV Schweiz, BTV Deutschland und Fremdbanken |                                                                                                    |                       |                              |                                        |                     |  |  |  |
| 0                                                             | Die Nutzungsbedingungen für die Einbindung von Fremdbankkonten in meineBTV finden Sie in unter <u>hier</u> . Jegliche Einbindung von Fremdbankkonten erfolgt gemäß den Bestimmungen dieser<br>Nutzungsbedingungen und erfolgt eine Nutzung des Multibanking ausschließlich auf dieser Grundlage. |                       |                              |                                        |                     |  |  |  |
|                                                               | 🚯 In diesem Bereich können Sie Fremdbanken hinzufügen. Geben Sie Ihre Verfügerdaten von Ihrer Fremdbank ein. Danach sehen Sie diese Produkte in den Finanzen.                                                                                                    |                       |                              |                                        |                     |  |  |  |
| ~                                                             | Neue Bankverbindung hinzi                                                                                                    | ufügen                |                              |                                        |                     |  |  |  |
|                                                               |                                                                                                    |                       |                              |                                        |                     |  |  |  |
|                                                               | Neue Bankverbindung hinzufügen                                                                                                    |                       |                              |                                        | ×                   |  |  |  |
|                                                               |                                                                                                    |                       |                              |                                        |                     |  |  |  |
|                                                               | Institut auswählen 🚺                                                                                                    | 720123                |                              |                                        |                     |  |  |  |
|                                                               |                                                                                                    | Bank für Tirol und Vo | rarlberg Dautschland (720123 | 00)                                    |                     |  |  |  |
|                                                               |                                                                                                    |                       |                              |                                        | Abbrechen Speichern |  |  |  |
|                                                               |                                                                                                    |                       |                              |                                        |                     |  |  |  |
|                                                               |                                                                                                    |                       |                              |                                        |                     |  |  |  |

6. Erfassen Sie eine individuelle Bezeichnung.

| 0 | Die Nutzungsbedingungen für die Einbindung von Fremdbankkonten in meineBTV finden Sie in unter <u>hier</u> Jegliche Einbindung von Fremdbankkonten erfolgt gemäß den Bestimmungen dieser<br>Nutzungsbedingungen und erfolgt eine Nutzung des Multibanking ausschließlich auf dieser Grundlage. |                                                      |   |                     |  |  |  |
|---|----------------------------------------------------------------------------------------------------|------------------------------------------------------|---|---------------------|--|--|--|
|   | 🚯 In diesem Bereich können Sie Fremdbanken hinzufügen. Geben Sie Ihre Verfügerdaten von Ihrer Fremdbank ein. Danach sehen Sie diese Produkte in den Finanzen.                                                                                                    |                                                      |   |                     |  |  |  |
| ~ | Neue Bankverbindung hinzufüg                                                                                                    | en                                                   |   |                     |  |  |  |
|   | Neue Bankverbindung hinzufügen                                                                                                    |                                                      |   | ×                   |  |  |  |
| _ | Institut auswählen 🚯                                                                                                    | Bank für Tirol und Vorarlberg Deutschland (72012300) |   |                     |  |  |  |
|   | Individuelle<br>Bankbezeichnung                                                                                                    | Banking DE                                           |   |                     |  |  |  |
|   | VR-Kennung/Alias                                                                                                    | VRK******                                            |   |                     |  |  |  |
|   | PIN                                                                                                    | 4                                                    | Ô |                     |  |  |  |
|   |                                                                                                    |                                                      |   | Abbrechen Speichern |  |  |  |
|   |                                                                                                    |                                                      |   |                     |  |  |  |

Bank für Tirol und Vorarlberg Aktiengesellschaft; Rechtsform: Aktiengesellschaft; Sitz in Innsbruck; registriert beim Landes- als Handelsgericht Innsbruck unter FN 32942 w

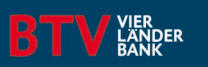

7. Speichern Sie Ihre Eingaben ab.

| 0 | Die Nutzungsbedingungen für die Einbindung von Fremdbankkonten in meineBTV finden Sie in unte <u>r hier</u> . Jegliche Einbindung von Fremdbankkonten erfolgt gemäß den Bestimmungen dieser<br>Nutzungsbedingungen und erfolgt eine Nutzung des Multibanking ausschließlich auf dieser Grundlage. |                                                      |                                |  |  |  |  |
|---|----------------------------------------------------------------------------------------------------|------------------------------------------------------|--------------------------------|--|--|--|--|
|   | 🚯 In diesem Bereich können Sie Fremdbanken hinzufügen. Geben Sie Ihre Verfügerdaten von Ihrer Fremdbank ein. Danach sehen Sie diese Produkte in den Finanzen.                                                                                                    |                                                      |                                |  |  |  |  |
| ~ | Neue Bankverbindung hinzufügen                                                                                                    |                                                      |                                |  |  |  |  |
|   | Neue Bankverbindung hi                                                                                                    | nzufügen                                             | ×                              |  |  |  |  |
|   | Institut auswählen 🕄                                                                                                    | Bank für Tirol und Vorarlberg Deutschland (72012300) |                                |  |  |  |  |
|   | Individuelle<br>Bankbezeichnung                                                                                                    | Banking DE                                           |                                |  |  |  |  |
|   | Authentifizierungsmethode                                                                                                    | SecureGo                                             |                                |  |  |  |  |
|   |                                                                                                    |                                                      | Abbrechen Speichern            |  |  |  |  |
|   |                                                                                                    |                                                      | Neue Bankverbindung hinzufügen |  |  |  |  |

- 8. Folgen Sie nun den Anweisungen auf Ihrem Bildschirm
- 9. Geben Sie die Login Daten der einzubindenden Bank ein
- 10. Eventuell müssen Sie die Leistung und Funktion, welche Sie einbinden möchten, auswählen
- 11. Bestätigung mit dem jeweiligen Autorisierungsverfahren. (HINWEIS: Nicht in der BTV Security App)

Nach Beendigung dieser Schritte gelangen Sie wieder zurück in Ihr Internetbanking meineBTV. Dort können Sie in der Finanzübersicht das neue Konto einsehen.

Die Einbindung Ihres Kontos ist damit erfolgreich abgeschlossen.

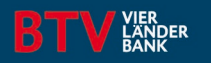

#### Welche Konten kann ich in meinem Internetbanking meineBTV einbinden?

Sie können alle Konten einbinden, die durch die jeweilige Bank als Konten für den täglichen Zahlungsverkehr definiert wurden. Sparkonten, Depots und Kreditkonten entsprechen dieser Definition nicht und können daher nicht eingebunden werden.

#### Welche Banken kann ich in meinem Internetbanking meineBTV einbinden?

In Österreich können Sie Zahlungsverkehrskonten der folgenden Banken in meineBTV einbinden:

- Oberbank
- BKS Bank
- Raiffeisenbankengruppe
- Erste Bank und Sparkasse
- Hypo Bank
- Volksbank
- Bank99
- Unicredit-Bank Austria

#### Welche Transaktionsarten kann ich über die eingebundenen Konten tätigen?

Sie können alle SEPA-Überweisungen in Euro tätigen, die Sie dann mit dem jeweiligen Autorisierungsverfahren der jeweiligen Bank freigeben können. (d. h. keine Auslandszahlungen, Sammelaufträge oder E-Boxen) Die jeweiligen Auftragsbestätigungen finden Sie in der Auftragsübersicht im Internetbanking der jeweiligen Bank.

#### Werden meine Umsatzlisten und Umsatzdetails automatisch aktualisiert?

Je nach Bank muss beim Aktualisieren der Umsatzlisten und Umsatzdetails unter Umständen ein neuerlicher Login und gegebenenfalls auch eine erneute Autorisierung erfolgen.

### Kann ich die eingebundenen Kontoinformationen der anderen Banken mittels elektronischem Kontoauszug abrufen?

Kontoinformationen der eingebundenen Banken können nicht als elektronische Kontoauszüge im Format CAMT53 oder PDF-Auszüge abgerufen werden.

Kontakt

meineBTV Support Bank für Tirol und Vorarlberg Aktiengesellschaft Stadtforum 1 / 6020 Innsbruck T +43 505 333 – 1160 E meine@btv.at www.btv.at

Bank für Tirol und Vorarlberg Aktiengesellschaft; Rechtsform: Aktiengesellschaft; Sitz in Innsbruck; registriert beim Landes- als Handelsgericht Innsbruck unter FN 32942 w

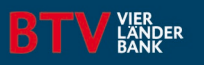